## E-LEAVE SYSTEM USERS MANUAL

SV More Group of Companies

**Step 1:** The e-Leave System may be accessed using the following link:

• <u>http://182.18.232.152:8096/e-leave/login.aspx</u>

Upon connection, the user will be greeted with the e-Leave System's login page.

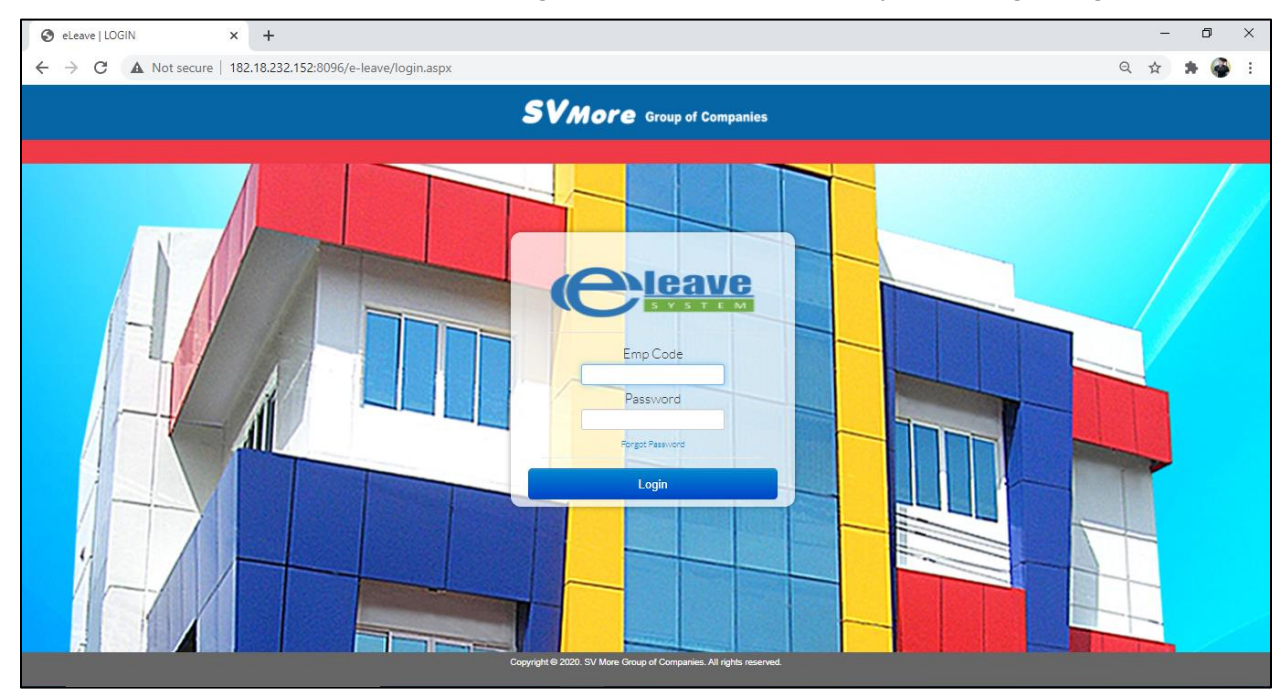

**Step 2:** To login, fill-out the Employee Code and Password fields.

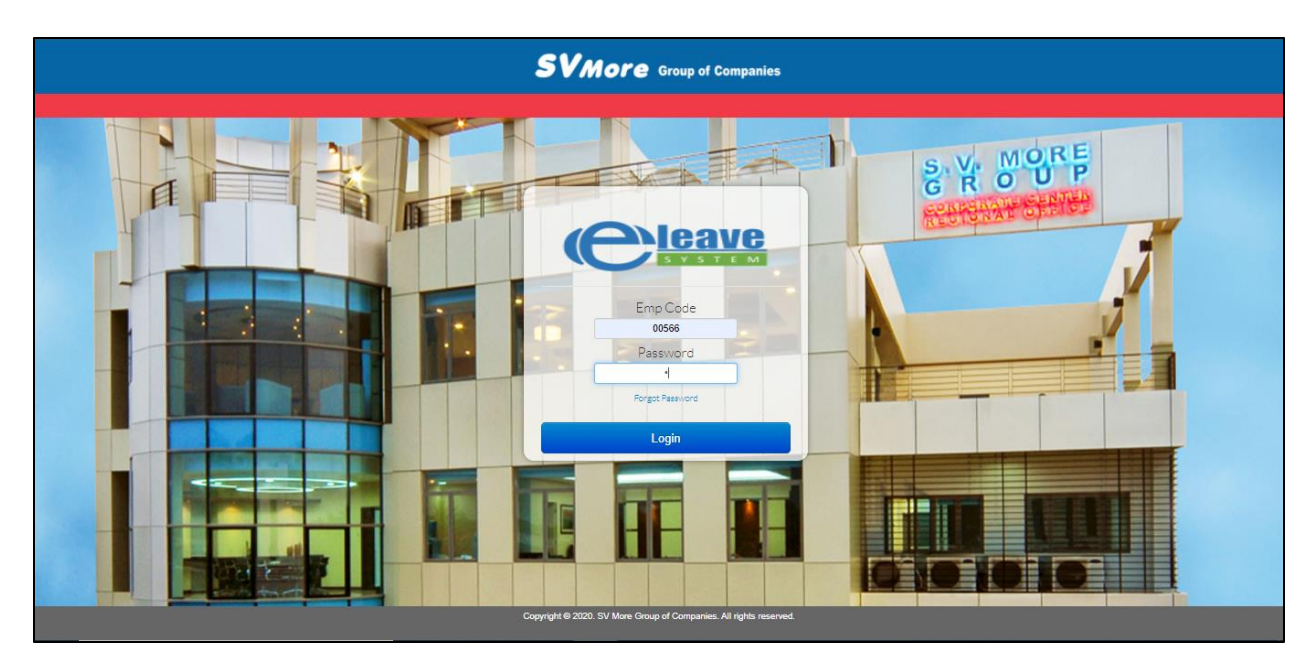

**Step 3:** Click the "*Login*" button

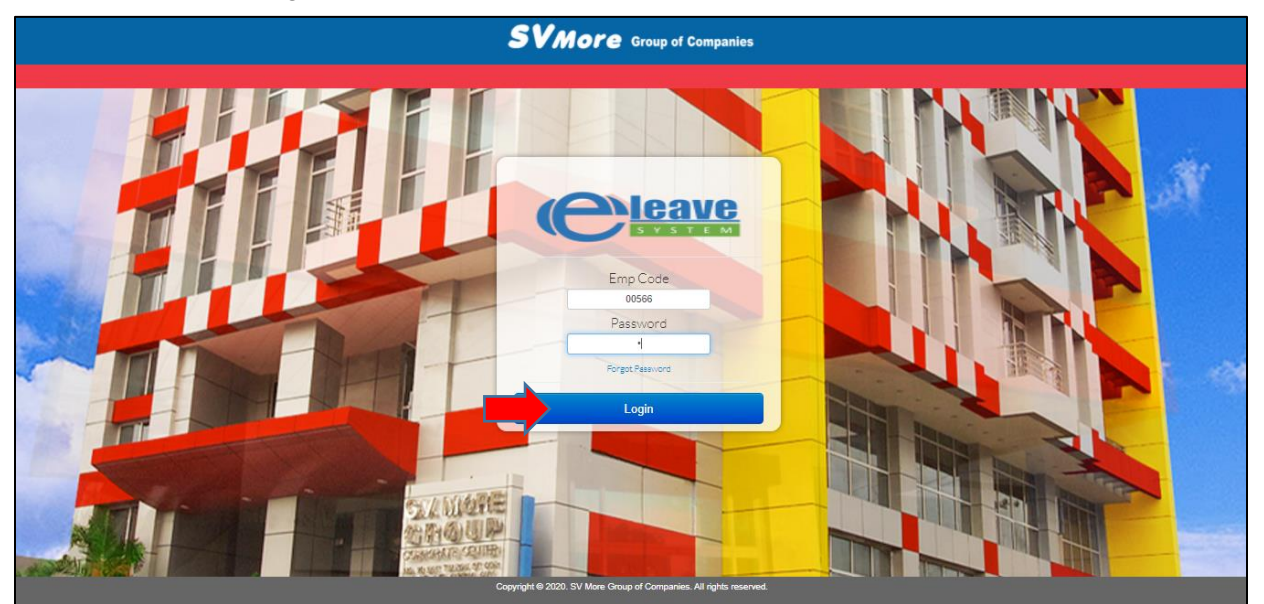

**Step 4:** After a successful login, the user will be redirected to the e-Leave System's main page.

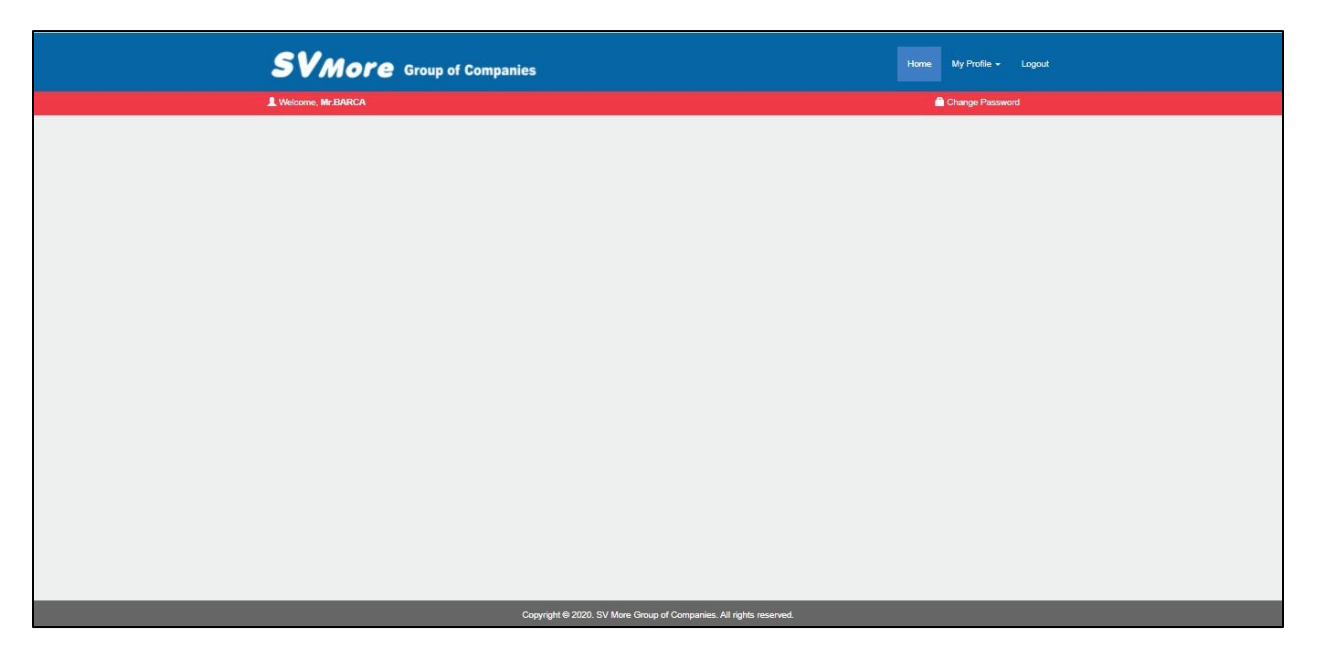

## e-Leave Filling

To file for a leave, the user must follow the steps provided below:

 Water is killed
 Immediately in procession

**Step 1:** On the navigation bar of the webpage, navigate to "My Profile" > "Leave".

Step 2: Click the "File New Leave" button.

| SVMore Group of Companies Hon                                      | e My Profile  | - Logout |
|--------------------------------------------------------------------|---------------|----------|
|                                                                    |               |          |
| Click the row of the record to view complete leave details.        |               |          |
| Q No records found.                                                | Leave B       | alance   |
|                                                                    | VACATION (VL) | 3        |
|                                                                    | SICK (SL)     | 15       |
|                                                                    | GLC           | 9        |
|                                                                    |               | _        |
|                                                                    |               |          |
|                                                                    |               |          |
|                                                                    |               |          |
|                                                                    |               |          |
|                                                                    |               |          |
|                                                                    |               |          |
|                                                                    |               |          |
| Copyright @ 2020. SV More Group of Companies. All rights reserved. |               |          |

**Step 3:** Add the desired date for your leave and click "*Generate*".

Pressing the "Generate" button again would clear all the details of the form and would replace them with the selected dates from the list

This will populate the form with the selected dates.

| SVM<br>1 Welcome, Mr.1 | Leave Form<br>EL-EMERGENCY LEAVE, GLC - GENERIC LEAVE CREDITS, NEL - NON-E<br>DEDUCTIBLE, SL - SICK LEAVE, UT - UNDERTIME, VL - VACATION LEAVE<br>Date                           | MERGENCY LEAVE, SAD - SICKNESS AUTHORIZE                                | Profile - Logout                     |
|------------------------|----------------------------------------------------------------------------------------------------|-------------------------------------------------------------------------|--------------------------------------|
|                        | September 15, 2020         September 15, 2           o         Defa         Kees         The time         Mail           2020-09-15, Tae         V         V         V         V | Cenerate Control Agrees Adducting                                       | Leave Balance<br>TOM (K) 3<br>(k) 15 |
|                        |                                                                                                    |                                                                         | 3                                    |
|                        | Approving Officer Email<br>TANGCUANGCO, RENE SAMUE                                                                                                    | Tetar Desuet : 0 Recompute  Leave Balance  Leave Tros Apolled Remaining |                                      |
|                        | Your active email is CARL BARCA@SVMOREGROUPNET                                                                                                    | VL 0 3<br>SL 0 15<br>GLC 0 9                                            |                                      |
|                        |                                                                                                    | Proceed Reset Fields Close                                              |                                      |

**Step 5:** To add additional dates to the list without clearing the existing data, press the *"Add Date"* button.

| SVM<br>1. Victories, Mr.F | Leave Form<br>EL-EMERGENCY LEAVE, GLC-GENERIC LEA<br>DEDUCTIBLE, SL-SICK LEAVE, UT-UNDERT                              | AVE CREDITS, NEL - NON-EI<br>ME, VL - VACATION LEAVE   | MERGENCY LEAVE, S. | AD - SICKNESS AUTH       | IORIZE    | Profile - Logicul | ^ |
|---------------------------|----------------------------------------------------------------------------------------------------|--------------------------------------------------------|--------------------|--------------------------|-----------|-------------------|---|
|                           | Date<br>September 15, 2020                                                                                             | September 17, 2                                        | 020                | Add<br>Ger               | Date      |                   | l |
|                           | Dade Leave Time From     2020-09-15, Tue      06      00                                                               | Time To         Nace           12         00         V | on Dodu            | ct Approve Authorizal Ur |           | Leave Balance     |   |
|                           | 2020-09-16, Wed         06         00         00           2020-09-17, Thu         08         00         00         00 |                                                        | • 0.0              |                          |           | (SL) 15<br>9      |   |
|                           |                                                                                                    |                                                        |                    |                          |           |                   | I |
|                           |                                                                                                    |                                                        |                    |                          | Ţ         |                   | I |
|                           |                                                                                                    |                                                        | Total Deduct : 0   | Recompute                |           |                   |   |
|                           | Approving Officer Email                                                                                                |                                                        |                    | Leave Balance            |           |                   |   |
|                           | TANGCUANGCO, RENE SAMUE V                                                                                              | I.TANGCUANGCO@SVMC                                     | Leave Type         | Applied                  | Remaining |                   |   |
|                           | Your active email is CARL.BARCA@SVI                                                                                    | MOREGROUP.NET                                          | SL                 | 0                        | 5         |                   |   |
|                           |                                                                                                    |                                                        | GLC                | 0                        | 9         |                   |   |
|                           |                                                                                                    |                                                        | Proceed            | Reset Fields             | Close     |                   | • |

**Step 5:** Fill out the details of each leave date.

| SVM<br>1. Wetcome, Mr. 1 | Leave Form EL-EMERGENCY LEAVE, GLC- GENERIC LEAVE CREDITS, NEL - NON-EMERGENCY LEAVE, SAD - SICKNESS AUTHORIZE DEDUCTIBLE, SL - SICK LEAVE, UT - UNDERTIME, VL - VACATION LEAVE                                                                                                    |
|--------------------------|----------------------------------------------------------------------------------------------------|
|                          | Date     Add Date       September 15,2020     September 17,2020       Generale                                                                                                    |
|                          | 0         Date         Lase         The To         Resea         Detical Agrees         Altertate Mandaeda         Anote Palance           2         2020-09-15, Tor         Image: Color I image: Color I ima |
|                          | UT<br>V.                                                                                                    |
|                          | Total Desuct o Recompute                                                                                                    |
|                          | Approving Officer     Email       TANGCUANGCO, RENE SAMUE     SANI, TANGCUANGCO@SVMC       Your active email is CARL BARCA@SVMOREGROUP.NET     Leave Balance       Your active email is CARL BARCA@SVMOREGROUP.NET     V.     0       SL     0     15       GLC     0     9                                                                                                    |
|                          | Proceed Reset Fields Close                                                                                                    |

**Step 6:** After all details are filled out, double-check the duration of each leave to make sure that deductions will be properly computed.

Click the "Proceed" button to proceed with the next step of the leave process.

| Data                                                                                                    |
|----------------------------------------------------------------------------------------------------|
| September 15, 2020                                                                                                    |
| e Dale Lase Time From Time To Reason Deduct Approve Authoritar Unactionale                                                                                                    |
| 2020-09-15, Tue EL V 05 V 15 V 05 V 15 V 05 V 15 V 105 V 1105 V 110      |
| Lample 1         Choose File         No file chases         Upboad         g           2020-09-16, Weit         EL         OB         COV         PERSONAL MATT         1.125         ✓                                                                                                    |
|                                                                                                    |
| Addref 11, 110 (m) (m) (m) (m) (m) (m) (m) (m) (m) (m)                                                                                                    |
| Total Deduct : 149 Recompute                                                                                                    |
| Approving Officer Email Leave Balance TANGCLANGCO, RENE SAMUE V SAMI TANGCUANGCO@SVIMC Leave Balance Leave Balance |
| Your active email is CARL BARCA@SVMOREGROUPNET VL 0 3                                                                                                    |
|                                                                                                    |

**Step 7:** A pop-up window containing the summary of the leave will appear. Verify that every detail of the summary is correct before signing the form and pressing the *"Submit"* button.

| <b>61</b> |                           |                                                                                 |
|-----------|---------------------------|---------------------------------------------------------------------------------|
| SVM       | Leave Form                | Profile + Logout                                                                |
|           |                           |                                                                                 |
|           | DEDUCTIBLE, SL - SICK LEA | The following message will be sent to your Immediate Superior. You may          |
|           |                           | cick send to continue or Cancel to go back to the previous window.              |
|           | Date                      | Add Date                                                                        |
|           | September 15, 2020        | Your application leave I Generate Leave Balance                                 |
|           |                           | Date Leave From To No. of Reason Remarks                                        |
|           | ¢ Dabo Leavo              | September 15, 2020 EL 08:00 06:00 1.125 PERSONAL sample 1 Authoritar Unsubortar |
|           | 2020-09-15, Tue EL 💙      | September 16, EL 08:00 06:00 1.125 PERSONAL Sample 2                            |
|           | 2020-09-16, Wed EL V      | September 17, 5AD 08:00 06:00 0.2 MEDICAL Sample 2                              |
|           | 2020-09-17, Thu SAE ¥     |                                                                                 |
|           |                           | v<br>Signature *                                                                |
|           |                           | Choose File No file chosen                                                      |
|           |                           | OR                                                                              |
|           |                           |                                                                                 |
|           |                           |                                                                                 |
|           |                           | v                                                                               |
|           |                           | mpute                                                                           |
|           | Approving Officer         | Balance                                                                         |
|           | TANGCUANGCO, RENE SAMU    | Applied Remaining                                                               |
|           | Your active email is      | Crister 0 3                                                                     |
|           |                           | Send Cancel g s                                                                 |
|           |                           |                                                                                 |
|           |                           | Proceed Reset Fields Close                                                      |

## e-Leave Filing is now complete!

A confirmation message would notify you that the leave has been submitted successfully.

An email will be sent to your endorser or approving officer to notify them of your e-Leave Request.

You will also receive a notification email on the status of your e-Leave's process.

|                         | SVM             | ore Group of C    | Companies          |                                                          |                       |           | Home | My Profile - Logout                       |
|-------------------------|-----------------|-------------------|--------------------|----------------------------------------------------------|-----------------------|-----------|------|-------------------------------------------|
|                         | L Welcome, Mr.I | BARCA             |                    |                                                          |                       |           |      |                                           |
|                         |                 |                   |                    | FILE NEW LEAVE                                           |                       |           |      |                                           |
|                         |                 |                   | 👌 Click the row of | of the record to view complete leav                      | re details.           |           |      |                                           |
|                         |                 | DATE FILED        | DAYS               | NO PAY                                                   | AMENDED               | STATUS    | *    | Leave Balance                             |
|                         | Ê               | 2220-04-15 1.50PM | 346                | Result<br>Your leave has been succ<br>awaiting approval. | Okay                  | Pending   |      | VARCHTION (VL) 3<br>SICK (SL) 15<br>GLC 9 |
| No. 11 10 10 10 222 152 | _               | _                 | Copyright          | t © 2020. SV More Group of (                             | Companies. All rights | reserved. |      |                                           |

As an Approving Officer, your navigation bar will have a notification icon to inform you that an e-Leave is pending for your approval.

| SVMore Group of Companies                        | Home        | My Profile 👻 | RFL Application 1 - | Reports +      | Logout |
|--------------------------------------------------|-------------|--------------|---------------------|----------------|--------|
| L Welcome, Mr.TANGCUANGCO                        |             |              |                     | hange Password |        |
|                                                  |             |              |                     |                |        |
|                                                  |             |              |                     |                |        |
|                                                  |             |              |                     |                |        |
|                                                  |             |              |                     |                |        |
|                                                  |             |              |                     |                |        |
|                                                  |             |              |                     |                |        |
|                                                  |             |              |                     |                |        |
|                                                  |             |              |                     |                |        |
|                                                  |             |              |                     |                |        |
|                                                  |             |              |                     |                |        |
|                                                  |             |              |                     |                |        |
|                                                  |             |              |                     |                |        |
|                                                  |             |              |                     |                |        |
|                                                  |             |              |                     |                |        |
|                                                  |             |              |                     |                |        |
|                                                  |             |              |                     |                |        |
|                                                  |             |              |                     |                |        |
|                                                  | _           |              |                     |                | _      |
| Copyright © 2020. SV More Group of Companies. Al | rights rese | rved.        |                     |                |        |

**Step 1:** Using the navigation bar on the top of the website, navigate to:

"*RFL Application*" > "For Approval" to open the list of e-leaves with pending approval.

| Weicone Mr.TANGCUANGCO                   | es Hune My Prote - RFLApploation () Reports - Logout<br>Lawr Approval<br>Approve Amendments<br>Leave Calendar |
|------------------------------------------|----------------------------------------------------------------------------------------------------|
| inversity de RestRadellas Agreentance''' | Copyright © 2020, SV More Group of Companies. All rights reserved.                                            |

Step 2: Select an e-Leave request by clicking on the item from the list.

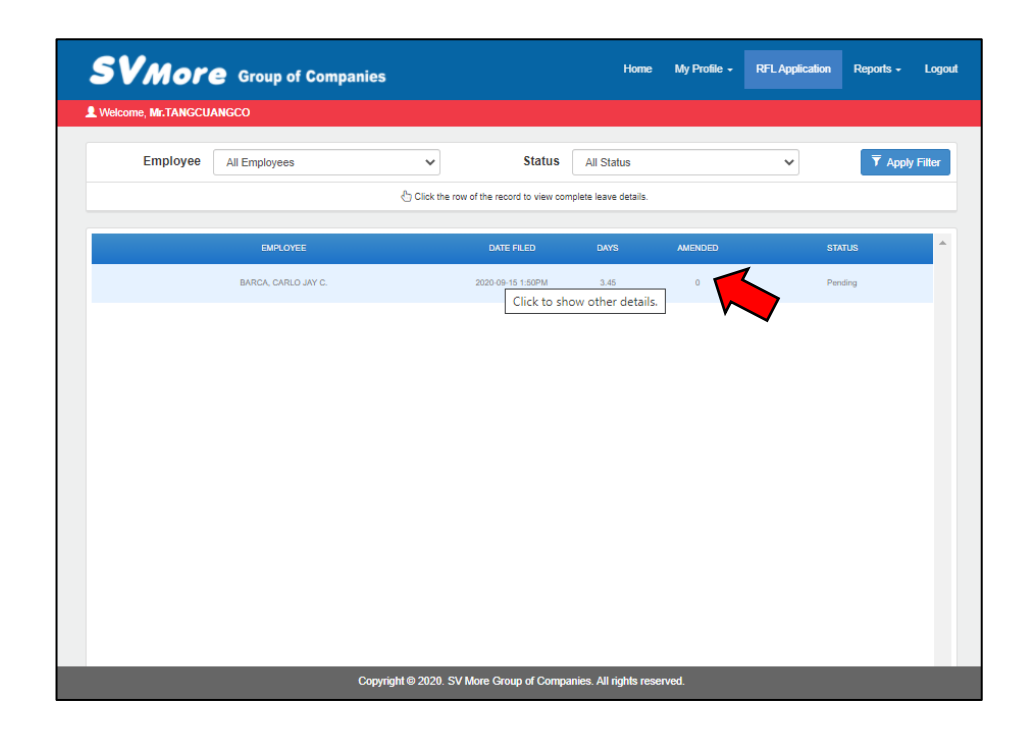

**Step 3:** Approve individual leaves by clicking the approve checkbox.

You may also set the authorized/unauthorized property of the leave by clicking the drop-down menu.

Click the "Proceed" button.

| DEI                                                                                                    | UCTIBLE, SL -                  | LEAVE, GLC -<br>SICK LEAVE, | GENERIC LEAVI<br>UT - UNDERTIM | E CREDITS, NEL -<br>E, VL - VACATION | NON-EMER<br>LEAVE | GENCY LEA       | VE, SAD - SICKNESS AUTHO | RIZE     |
|----------------------------------------------------------------------------------------------------|--------------------------------|-----------------------------|--------------------------------|--------------------------------------|-------------------|-----------------|--------------------------|----------|
| -                                                                                                    | pprove All                     | Disapprov                   | e All                          |                                      |                   |                 |                          |          |
|                                                                                                    | Data                           | Leave                       | Time                           | Reason                               | Deduct            | Approve         | Aufhorize/ Unaufhorize   | <b>^</b> |
| de la calenta de la calenta de | 2020-09-15                     | EL                          | 08:00-<br>18:00                | PERSONAL<br>MATTER                   | 1.125             | -               | Authorize                |          |
|                                                                                                    | Employee Remarks               |                             |                                |                                      |                   | ~               | Authorize<br>Unauthorize | _        |
|                                                                                                    | sample 1                       |                             | 08:00-                         | PERSONAL                             |                   | -               |                          | - 18     |
| Sa.                                                                                                    | 2020-09-16<br>Employee Remarks | EL                          | 18:00                          | MATTER                               | 1.125             |                 | Authorize 🗙              |          |
|                                                                                                    | Sample 2                       |                             |                                |                                      |                   |                 |                          |          |
|                                                                                                    | 2020-09-17                     | SAD                         | 08:00-                         | MEDICAL                              | 1.2               |                 | Authorize 🗙              | - 18     |
|                                                                                                    | Employee Remarks               |                             |                                |                                      |                   |                 |                          | - 10     |
|                                                                                                    | Sample 2                       |                             |                                |                                      |                   |                 |                          |          |
| Sin                                                                                                    | nature                         |                             |                                |                                      |                   |                 |                          |          |
| MR.                                                                                                    | CARLO JAY CAC                  | ERES BARCA                  |                                |                                      |                   |                 |                          |          |
|                                                                                                    | X                              | X                           |                                |                                      |                   |                 |                          |          |
|                                                                                                    |                                |                             | This message will              | be forwarded to HRD o                | or the employe    | e's secondary o | fficer.                  |          |

**Step 3:** A pop-up window containing the summary of the leave will appear. Verify that every detail of the summary is correct before signing the form and pressing the *"Submit"* button to finalize the approval process.

| Linpic |                  | LEAVE A<br>This dat | APPLICATION S   | TATUS OF C   | ARLO JAY      | BARCA<br>d reque | esting ( | emplove        | e.                 |                 |   | • | Y Apply F |
|--------|------------------|---------------------|-----------------|--------------|---------------|------------------|----------|----------------|--------------------|-----------------|---|---|-----------|
|        | Approve All      |                     |                 |              |               |                  |          |                |                    |                 |   |   |           |
|        | Data             | Status              | Authorization   | Date         | Leave<br>Type | From             | То       | No. of<br>Days | Reason             | Emp.<br>Remarks | - |   | ^         |
|        | Employee Remarks | Approve             | Authorize       | 09/15/2020   | EL            | 08:00            | 18:00    | 1.125          | PERSONAL<br>MATTER | sample 1        |   | _ |           |
|        | sample 1         | Approve             | Authorize       | 09/16/2020   | EL            | 08:00            | 18:00    | 1.125          | PERSONAL<br>MATTER | Sample 2        |   |   |           |
|        | 2020-09-16       | Approve             | Authorize       | 09/17/2020   | SAD           | 08:00            | 18:00    | 1.2            | MEDICAL            | Sample 2        |   |   |           |
|        | MR. C            | Eraser              | Mater All of th |              | dataile a     | en cubi          | act for  | 5001000        |                    |                 |   |   |           |
|        |                  |                     | note. An of th  | e suomitte u | Getons of     | re subje         | ici jor  | pinar app      | roru.              |                 | _ |   | -         |
|        |                  |                     |                 |              |               |                  |          |                |                    |                 |   |   |           |

## The approval process is now complete!

A confirmation message would notify you that the leave has been approved successfully.

An email will be sent to the requester and to the HR Department to notify them of the e-Leave Status.

| VMor                | Group of Companies  |                                             | Home                          | My Profile + | RFL Application | Reports - | Logo     |
|---------------------|---------------------|---------------------------------------------|-------------------------------|--------------|-----------------|-----------|----------|
| Velcome, Mr.TANGCUA | INGCO               |                                             |                               |              |                 |           |          |
| Employee            | All Employees       | ✓ Status                                    | All Status                    |              | ~               | Y Apply   | y Filter |
|                     |                     | Click the row of the record to view com     | plete leave details.          |              |                 |           |          |
|                     | EMPLOYEE            | DATE FILED                                  | DAYS                          | AMENDED      | STAT            | rus       | *        |
|                     | BARCA, CARLO JAY C. | Result<br>Leave has been processed and      | 3.45<br>sent.<br>Okay         | 0            | Picca           | 2024      | Ţ        |
| _                   | Copyr               | right © 2020. SV More Group <u>of Compa</u> | inies. All rights <u>rese</u> | rved.        | _               | -         |          |